## EbNaut LF Reception using Sound Card Line-In

## Garry Hess, K3SIW August 28, 2018

Reception using a computer sound card line-in connection is limited to half the sampling rate. Older, simpler sound cards may be limited to 48 kbps. Thus, to receive signals in the 137 kHz region down conversion is necessary. Sampling rates are generally set by crystal oscillators and thus drift with time and temperature. The most recent Spectrum Lab software allows correction of such drift through a 1pps GPS signal applied to one side of the stereo line-in. The down converter local oscillator of course must also be referenced to GPS to realize the full potential of EbNaut decoding.

The receive setup at K3SIW is as follows: the output of either a 10' loop or a backyard eprobe (it is generally more sensitive than the rooftop eprobe) is cabled to an LF amplifier whose output is connected to the RF port of an LF mixer. The 0 dBm output of a GPS-locked HP *selective level meter* (SLM) tuned to 120 kHz is passed through an HP step attenuator set to 0 dB and on to an LF amplifier to produce an LO level of about 10 dBm which is applied to the mixer. The reason for the LF amplifier ahead of the RF input is that the mixer conversion gain is quite low, probably because it expects an LO drive level much greater than 10 dBm. By adding extra receive gain hopefully degradation of the *signal-to-noise ratio* (SNR) is kept to a minimum. The mixer IF output at around 17.5 kHz is cabled to a pair of boxes that also include GPS 1pps and NMEA signaling. The former goes to the line-in L channel while the latter goes to the R channel.

The following images show important settings for the Spectrum Lab software and a decoding example for an HP signal generator carrier:

| Sampling Rate and Frequency Correction                                                                                                    | Spectrum Lab - File Export Format                                                                                                    |                                                      | Spectrum Lab V2.93 b3                         |                                                                                                    | - B X                                        |
|----------------------------------------------------------------------------------------------------|----------------------------------------------------------------------------------------------------|------------------------------------------------------|-----------------------------------------------|----------------------------------------------------------------------------------------------------|----------------------------------------------|
| Sampling Rate Detector Frq Offset Detector Scope Debug                                                                                                    | File Contents Filename & Activation Export of FFT results                                                                                                    |                                                      | File Start/Stop Options Quick Set             | tings Components View/Windows Help                                                                                                    |                                              |
| Sync freq/ Source 1.0 Hz [GPS pulse rate] - F Enabled                                                                                                    | This function can be used to log the results of the FFT calculations                                                                                                    | Active                                               | Freq Time   RDF                               |                                                                                                    |                                              |
| Input channel R0=ADC R (direct)                                                                                                    | Linto simple files for post-processing A new FET block will "usually" be                                                                                                    | >                                                    | vfo 0 Hz                                      |                                                                                                    | 17480.8-                                     |
| Sync'd Resample nothing (don't resample) VG GPS phase lock                                                                                                    |                                                                                                    |                                                      | fc 17.479 kHz oot                             |                                                                                                    | 17480.6-                                     |
| Mode / algorithm GPS sync w/ NMEA decode  Subtract pulse                                                                                                    | Filter Type   bandpass - Graph   Options   Opt.2   Special   Import/expo                                                                                                    | ort Plugin   Test                                    | 4.00                                          |                                                                                                    |                                              |
| Scope Option [0] Interpolated PPS signal  Image: NMEA after Sync                                                                                                    | FFT Size (points) 32768 - Edt:   Fifer response (black) - 20227 H:                                                                                                    | z,-19.3 dB Method: Points -                          | 5 5 1 + 1 + 1 + 1 × 1 × 1                     |                                                                                                    |                                              |
| Min arrol _30 dBtr. NMEA bit/9500.00 HZ_ Putra witth 0.00 s                                                                                                    | Center/cutoff [Hz] 17477.5 C In<br>C log                                                                                                    |                                                      | B Cursor [M]                                  |                                                                                                    | 17480.2                                      |
| Ud. cycle 1 a Bandwidth 1.0 Hz Avro 200                                                                                                    | Bandwidth [Hz] 2000.0                                                                                                    |                                                      | Color Legend:<br>-71.2dB                      |                                                                                                    | 17480.0                                      |
| Max deviation from initial sample rate 50.0 ppm                                                                                                    | Freque shift Hz1 0.0                                                                                                    |                                                      |                                               |                                                                                                    | 17479.8-                                     |
| Curr. SR 47999.777130 Hz >> in callo table; 48000.000000 Hz                                                                                                    | dir down (before filtering) V                                                                                                    |                                                      |                                               |                                                                                                    | 17479.6-                                     |
| GPS_Pulse: IH= 75 4ms ampl +43% -30% NMEA: 40%                                                                                                    | Frequency inversion                                                                                                    | -40                                                  |                                               |                                                                                                    | 17479.4                                      |
| SR= 47999.767 Hz; Mean60=47999.77713 Hz                                                                                                    | from 0.0 to 0.0 Hz ?                                                                                                    |                                                      | B                                             |                                                                                                    |                                              |
| StdDev60= 0.00748 Hz ~~ 156 ns/second<br>System - GPS time: 999.7 ms                                                                                                    | Apply! Menu Help                                                                                                    |                                                      | -150 dB -100                                  |                                                                                                    | 1/4/9.2                                      |
| History 4.461 -4.586 -4.836 -4.721 -4.544 -4.425 -                                                                                                    | Started Bypass Close                                                                                                    |                                                      | a 24 kHz NAA sim li                           |                                                                                                    | 17479.0-                                     |
| (ppm) 4.723 -4.865 -4.609 -4.447 -4.593 -4.856 -<br>clear 4.714 -4.521 -4.439 -4.735 -4.847 Show GPS                                                                                                    | Message from Fiter-Task                                                                                                    | W                                                    | Capture now                                   |                                                                                                    | 17478.8-                                     |
| copy Close                                                                                                    | The Prior War = 1.46 Hz                                                                                                    |                                                      | Time: 11:18:56.7                              |                                                                                                    | 17478.6-                                     |
| Status: Pro peaks ox                                                                                                    | The state of the state of the s | in a first with the loss with the state state state. | pk freg 17477 794 Hz                          |                                                                                                    | 17478.4                                      |
|                                                                                                    |                                                                                                    |                                                      | P                                             |                                                                                                    | 17478.2                                      |
| Position Config Time Sync Diagnostics Test Log                                                                                                    |                                                                                                    |                                                      | B provide data                                |                                                                                                    |                                              |
| RMC: \$50PHMC.070026.00.4.4200.75335/N.08822.45601.W1 1                                                                                                    |                                                                                                    |                                                      | pk freq 17480.622 HZ                          |                                                                                                    | 17478.0                                      |
| 452 4531, W 2, 1                                                                                                    | 14500 Hz 15250 Hz 16000 Hz                                                                                                    | 18750 Hz 17500 Hz 18250 Hz 19000 Hz 19750 Hz         | pk amp -76.872 dBm                            |                                                                                                    | 17477.B                                      |
| omer: 30P039744.1446.20.232.30.31.30.207.34 77 516                                                                                                    | Sound X                                                                                                    | SpecLab Configuration and Display Control            |                                               |                                                                                                    | 17477.6                                      |
| Citoric (citing data and a sample of a weat a sample and a same                                                                                                    | Participal Percenters                                                                                                    | TRX Control Memory Filenames Audio File              | s Markers System Freq-Resp                    |                                                                                                    | 17477.4-                                     |
|                                                                                                    | Playback Recording Sounds Communications                                                                                                    | Spectrum (1) (2) (3) (4) Radio I                     | F FFT Audio VO AD/DA Server                   |                                                                                                    |                                              |
| Screen Capture, Periodic and Scheduled Actions                                                                                                    | Ig device below to modify its settings:                                                                                                    | FFT properties, frequency resolution FFT             | Input (same for all channels)                 | 13:16<br>14:16<br>15:16<br>15:16 |                                              |
| Periodic Actions Scheduled Actions Conditional Actions Screen Capture                                                                                                    | e Capture Macros prophone                                                                                                    | EET input size ("leadh") 32768                       | Complex, with internal frequency and          | Spectrum Lab. Components                                                                                                    |                                              |
| active Number of rows: 4                                                                                                    | 06:18:56 tplugged in                                                                                                    | Sou                                                  | ce LS=Left Output, 48 kS/s                    | Spectrum cab components                                                                                                    | Wave Recorder                                |
| Nr Time of day Action (macros)                                                                                                    | e In                                                                                                    | ✓ use anti-alias fiter for decimation                | Center frequency [Hz] 17479.0                 | FO cal Generator                                                                                                    | 5 FFT-In FFT-In : :                          |
| 1 12:59:00 wave_record                                                                                                    | ault Device                                                                                                    | same FFT params for all analyser channels            | Sweep [ Hz/sec] : 0.0                         |                                                                                                    | —Þ, 🗌 : :                                    |
| 3 14:59:00 wave.record                                                                                                    | reo Mix                                                                                                    | Effect of FFT settings with fs= 11.7188 Hz:          | include F.O. calibrator what's that ?         |                                                                                                    | >⊕→ ,, : : :                                 |
| 4 15:59:00 wave.record                                                                                                    | abled                                                                                                    | Equiv. noise bandwidth: 357.628 uHz                  | Output                                        | Left Preproc Ore Dist                                                                                                    |                                              |
|                                                                                                    | BLE Output                                                                                                    | FFT window time (length): 46.60 min Typ              | Complex (real+imaginary)                      | ADC (off) 700.0                                                                                                    |                                              |
|                                                                                                    | Debugging Display                                                                                                    | FFT window overlap: 78.5 % Uni                       | dB (userdef'd reference)                      | R1 R2 R3 Filter                                                                                                    | R6                                           |
|                                                                                                    | Debug CPU Load Misc Error History Comms                                                                                                    |                                                      | internal average (#FFTs)                      |                                                                                                    | <b>P</b> : :                                 |
|                                                                                                    | Internal processing rate: 48000.0 samples/sec                                                                                                    |                                                      | smoothing (#bins)                             |                                                                                                    | L1 Time domain                               |
|                                                                                                    | FFT decimation chain : 2*2*2*2*2*2*2*2*2*2*2*2*2*2*2*2*2*2*2                                                                                                    | L                                                    |                                               | L1 L5 L1 L5 - R1 -                                                                                                    | R1 scope                                     |
| I THE REAL PROPERTY AND A DECIMAL OF A DECIMAL OF A DECIM | FFT-feeding buffer : 98304 points = 300 % of FFT size                                                                                                    |                                                      |                                               | <u> </u>                                                                                                    | Trigger                                      |
| test inte 4 ->                                                                                                    | Average count (ner ine)                                                                                                    | Warning: "0 Speakers / Headphones (Reatek" doesn't   | Shown: Settings for Analyser 1, channel 1 (L) | Input Output Digimode Spectrum Spectrum Counts<br>Monitor Monitor Detector Analyser1 Analyser2 0.000                                                                                                    | er (off)<br>00 Hz Modulator output amplifier |
| 🔆 Apply V 0k 🗶 Cancel ? Help                                                                                                    | Circ Machine=MCONFIG INL Liser=SETTINGS INL                                                                                                    | EXACTLY match any detected device.                   | Apply                                         | Menu Help Lepend:                                                                                                    |                                              |
|                                                                                                    |                                                                                                    |                                                      |                                               | Trans Tech colours based C                                                                                                    | dB                                           |
| 🙈 🤌 🕤 🚺 🚳 🖻                                                                                                    | 🛯 📾 👪 🍇 灯 😿 🔭 🔳                                                                                                    | 🗛 🚵 🌨 🔝 🖬                                            | s 💿 🐥 🔣 📝                                     | U: 3.64 kbit/s 🌚 🤞 🐺 🐼 🦓 🖉 💹                                                                                                    | 6:18 AM                                      |
|                                                                                                    |                                                                                                    |                                                      |                                               |                                                                                                    | 8/28/2018                                    |

Figure 1 Full screen capture while receiving EbNaut transmissions via Line-In (carrier signal is from an HP signal generator).

| TRX Control Memory                                                                                                    | Filenames                                                | Aud     | lio Files              | Markers                                                   | System                                                | Freq-Res         |
|----------------------------------------------------------------------------------------------------|----------------------------------------------------------|---------|------------------------|-----------------------------------------------------------|-------------------------------------------------------|------------------|
| Spectrum (1) (2)                                                                                                    | (3) (4                                                   | )   F   | Radio DF               | FFT /                                                     | Audio VO                                              | AD/DA Serve      |
| FFT properties, frequency i                                                                                                    | resolution                                               |         | FFT Ing                | put (same for all                                         | channels)                                             |                  |
| Decimate input by (divisor)                                                                                                    | 4096                                                     | -       | Туре                   | Complex, with                                             | internal frequ                                        | uency shif 🔻     |
| FFT input size ("length")                                                                                                    | 32768                                                    | •       | Source                 | L5=Left Output                                            | t, 48 kS/s                                            | -                |
| FFT window function                                                                                                    | Rectangle                                                | •       | с                      | enter frequency                                           | [Hz] 17479                                            | 0.0              |
| ✓ use anti-alias filter for                                                                                                    | decimation                                               |         | □ Sw                   | veep [Hz/sec] :                                           | 0.0                                                   |                  |
| same FFT params for a                                                                                                    | all analyser chann                                       | els     | -                      |                                                           |                                                       |                  |
| Midth of see FFT his, 257 (                                                                                                    | 0.00                                                     |         |                        |                                                           |                                                       |                  |
| Equiv. noise bandwidth: 357.6<br>Max freq range: 17.4761 kl<br>FFT window time (length):                                                                                        | 28 uHz<br>7.628 uHz<br>Hz 17.4819 kHz<br>46.60 min       |         | FFT Ou<br>Type         | utput<br>Complex (real+                                   | imaginary)                                            | <b>.</b>         |
| Equiv. noise bandwidth: 357.e<br>Equiv. noise bandwidth: 35<br>Max freq range: 17.4761 kl<br>FFT window time (length):<br>FFT window overlap: 78.5                              | 528 UHZ<br>7.628 uHz<br>Hz 17.4819 kHz<br>46.60 min<br>% |         | FFT Ou<br>Type<br>Unit | Utput<br>Complex (real-<br>dB (userdefd                   | ⊦imaginary)<br>reference)                             | <u>×</u>         |
| Equiv. noise bandwidth: 357.6<br>Equiv. noise bandwidth: 35<br>Max freq range: 17.4761 kl<br>FFT window time (length):<br>FFT window overlap: 78.5                              | 528 UHZ<br>7.628 UHZ<br>Hz17.4819 kHz<br>46.60 min<br>%  | 8       | FFT Or<br>Type<br>Unit | utput<br>Complex (real-<br>dB (userdefd<br>internal avera | +imaginary)<br>reference)<br>ge (#FFTs) ∫             | •<br>•<br>1 ÷    |
| Equiv. noise bandwidth: 357.6<br>Equiv. noise bandwidth: 35<br>Max freq range: 17.4761 ki<br>FFT window time (length):<br>FFT window overlap: 78.5                              | 528 UHZ<br>7.628 UHZ<br>Hz17.4819 kHz<br>46.60 min<br>%  |         | FFT Or<br>Type<br>Unit | dB (userdefd<br>internal avera<br>smoothing (#t           | +imaginary)<br>reference)<br>ge (#FFTs)               |                  |
| Equiv. noise bandwidth: 357.6<br>Equiv. noise bandwidth: 35<br>Max freq range: 17.4761 ki<br>FFT window time (length):<br>FFT window overlap: 78.5                              | 528 UHZ<br>7.628 UHZ<br>Hz 17.4819 kHz<br>46.60 min<br>% |         | FFT Or<br>Type<br>Unit | dB (userdefd<br>internal avera<br>smoothing (#b           | ⊧imaginary)<br>reference)<br>ge (#FFTs)<br>pins) [    |                  |
| Vidth of one PF1-bin: 357.4<br>Equiv. noise bandwidth: 35<br>Max freq range: 17.4761 kl<br>FFT window time (length):<br>FFT window overlap: 78.5<br>Varning: "0 Speakers / Head | 228 UH2<br>7.628 UH2<br>Hz 17.4819 kHz<br>46.60 min<br>% | doesn't | FFT Or<br>Type<br>Unit | dB (userdefd<br>internal avera<br>smoothing (#t           | +imaginary)<br>reference)<br>ge (#FFTs)<br>pins)<br>∫ | 1 . channel 1 (L |

Figure 2 Spectrum Lab FFT window.

| TRX Control                                                                                                    | Memory                                                                                                    | Filen                | ames                                                               | Audio Files                                                                                                    | Markers                                                   | System                                                                                    | Freq-Res                                                        |
|----------------------------------------------------------------------------------------------------|----------------------------------------------------------------------------------------------------|----------------------|--------------------------------------------------------------------|----------------------------------------------------------------------------------------------------|-----------------------------------------------------------|-------------------------------------------------------------------------------------------|-----------------------------------------------------------------|
| spectrum (1)                                                                                                    | (2)                                                                                                    | (3)                  | (4)                                                                | Radio DF                                                                                                    | FFT                                                       | Audio VO                                                                                  | AD/DA Serve                                                     |
| Vertical Free<br>double-widt<br>optimum wa<br>triggered Sp<br>peak detecti<br>emphasize 1<br>show spect<br>show Radio | quency Axis<br>h waterfall lin<br>terfall averag<br>ectrum more<br>ng cursor<br>MIN+MAX valu<br>rum as bargra<br>Station List | es<br>e<br>es<br>aph | Amp     one     multi     non     peal     hold     long-     half | litude Grid (dB<br>pixel per FFT bi<br>strip WF, 100<br>scrolling WF<br>: holding graph,<br>time (s): 5<br>-term average_<br>life (min):0 | or%) Sho<br>in<br>pix/strip<br>Ma<br>Spectr<br><u>ctr</u> | ow : both / Plot<br>+ an<br>ths: none<br>um graph area<br>resize by dra<br>Channels / Con | right<br>nplitude bar<br>(pix) 150<br>gging f-scale<br>nections |
| Vaterfall Scroll                                                                                                    | Interval<br>Ins C sec<br>ninutes<br>75 💌 % or                                                                                 | verlap               | Wa<br>Style                                                        | terfall Time Grid<br>enabled<br>e small ticks                                                                                             | Interva                                                   | al Tautoma<br>Sec<br>omin<br>er-defined time                                              | tic<br>Source (expr)<br>label format :                          |
| smooth scro                                                                                                    | II, high CPU lo                                                                                                    | ad                   | Lab                                                                | els hour:minute                                                                                                    | e 🔻 YY                                                    | YY-MM-DD hh:                                                                              | mm:ss                                                           |
| re spectrum di                                                                                                    | splay settings                                                                                                    | on the n             | <u>ext&gt;&gt;</u> an                                              | d on the "Rac                                                                                                    | dio Direction I                                           | Finder" tab >                                                                             | <u>&gt;&gt;</u>                                                 |

Figure 3 Spectrum Lab spectrum(1) window.

| TRX Control Memory Filenames Au                                                                                                    | dio Files Mark                                                                                                    | ers System                                                                                                    | Freq-Resp                                                                            |
|----------------------------------------------------------------------------------------------------|----------------------------------------------------------------------------------------------------|----------------------------------------------------------------------------------------------------|--------------------------------------------------------------------------------------|
| Spectrum (1) (2) (3) (4)                                                                                                    | Radio DF FFT                                                                                                    | Audio VO                                                                                                    | AD/DA Serve                                                                          |
| Amplitude Range & Spectrogram Options         Range       -160       dB         Offset       0.0       ->0       dB         Offset       0.0       ->0       dB         (expression)       (calculated)         individual range/contrast/brightness per chnl         Visual AGC       off       ▼         Ref.       -100       dB         Amplitude bar (in spectrogram)       ▼         visible       ▼       with scale       size (pix):         75       Show channels from watch-window: | Options for th<br>grid in grai<br>grid in wa<br>Split frequ<br>Logarithm<br>place freq<br>Frequency so<br>Fixed size (0=<br>Radio Freq Of<br>Special displa<br>"stereo-co<br>show cor<br>show labo<br>FREQUEN | ter Frequency Axis<br>ph<br>terfall ▼ di<br>ic   LSB<br>a scale on "other"<br>cale style Classic<br>=auto) 70<br>ffset [Hz] 0.0<br>iy options<br>olor" waterfall for<br>relationmore<br>els like Ch1, Ch2,<br>signed spectrogr:<br>CY-reassigned di | otted<br>mirror<br>side<br>pixel<br>dual input<br>Correlation<br>am display<br>splay |
| << Basic display settings on the previous tab                                                                                                    | Spectr                                                                                                    | um Colours and T                                                                                                    | rigger Options >:                                                                    |
| Varning: "O Speakers / Headobones (Realtek" doesn'                                                                                                    | A Shown Set                                                                                                    | ttings for Analyse                                                                                                    | r 1. channel 1 (L                                                                    |

Figure 4 Spectrum Lab spectrum(2) window.

| TRX Control                             | Memory                            | Filena             | ames                          | Audio Files                             |               | Markers                    | S          | ystem   | Freq-Resp                        |
|-----------------------------------------|-----------------------------------|--------------------|-------------------------------|-----------------------------------------|---------------|----------------------------|------------|---------|----------------------------------|
| Spectrum (1)                            | (2)                               | . (3)              | (4)                           | Radio DF                                | 1             | FFT                        | Audi       | o VO    | AD/DA Server                     |
| Input Device / St<br>0 Line In (Realted | ream / Driver<br>k High Definitio | •<br>?             | -Audio Pr<br>Nominal<br>decim | ocessing<br>Sample Rate<br>ate input SR | (in)<br>by    | 48000                      | •          | Correc  | lerate Calibrato<br>ct Frequency |
| rtri                                    | other sour                        | ces >>             | Resample                      | nothing (                               | don'i         | t resample)                | -          | Displa  | yed Frequency                    |
|                                         |                                   |                    | Sample R                      | ate Calibratio                          | on Ta         | able [Hz]                  |            |         |                                  |
| imeout/ms 500                           | latency/ms                        | J                  | Nominal                       | Input calib                             | 0             | tput calib                 | A          | Calib   | vrate Input SP                   |
| Output Device /                         | Pipe / Driver                     |                    | 5512                          | 5512.000                                | 55            | 12.000                     |            |         | ate input SK                     |
| Speakers / He                           | adobones (Pe                      | -                  | 8000                          | 7999.976                                | 79            | 99.976                     |            | Calibr  | ate Output SR                    |
| r speakers / ne                         | auphones (Re                      | <u> </u>           | 11025                         | 11024.961                               | 11            | 024.961                    |            |         | and a substant                   |
| arams:                                  |                                   |                    | 12000                         | 12000.000                               | 12            | 000.000                    | -          |         |                                  |
| rcr Ctrl<br>Output latency o            | other destination                 | ons >><br>ns       | ∏ resa<br>∏ use o             | mple to nomi<br>different san           | nal c<br>nple | output S.R.<br>rate for ou | tput :     | Cont    | inuous Calib<br>about SR calib.  |
| 40                                      | (a source la                      |                    |                               | nomin                                   | al:           | 11025                      | S/s        |         |                                  |
| VQ input adjust                         | Stereo<br><u> ment</u>            | Output             | Resa                          | mpling qualit<br>nize latency           | y<br>(use     | medium                     | ▼<br>iers) |         |                                  |
| Warning: "0 Spe<br>EXACTLY match        | akers / Headph<br>any detected c  | ones (R<br>Jevice. | ealtek" doe                   | esn't 🔺 🛔                               | Sho           | wn: Setting                | s for A    | nalyser | 1, channel 1 (L                  |

Figure 5 Spectrum Lab Audio I/O window.

| TRX Control       Memory       Filenames       Audio Files       Markers       System       Free         Sample format       32 bit floating point <ul> <li>Audio Recorder Options</li> <li>Triggered</li> <li>use <u>universal</u></li> <li>Post-Trigger 5.0</li> <li>sec</li> <li>PRE-Trigger 5.0</li> <li>File index</li> <li>Source Decimated FFT Input, 11.72 S/s</li> <li>Mode</li> <li>Create a sequence of files</li> <li>Name</li> <li>EbNaut_<yyyymmdd_hhmmss>.W</yyyymmdd_hhmmss></li> <li>Not enabled.</li> <li>Start</li> <li>Stop</li> <li>Replay Options</li> <li>Replay Options</li> <li>Play audio file in endless loop</li> </ul> |                                                                                                    | (4)                                                                                                    | (3)                                                                                                    | (4)                                                                                                   | Radio DF                                                                                                    | FFI                                                                                                    | Audio VO                                                                                                    | AD/DA Serv                                                                       |
|----------------------------------------------------------------------------------------------------|----------------------------------------------------------------------------------------------------|----------------------------------------------------------------------------------------------------|----------------------------------------------------------------------------------------------------|----------------------------------------------------------------------------------------------------|----------------------------------------------------------------------------------------------------|----------------------------------------------------------------------------------------------------|----------------------------------------------------------------------------------------------------|----------------------------------------------------------------------------------|
| Save Options         Sample format       32 bit floating point         Use RAW file instead of WAVE-format         Image: allow extra chunks in WAVE-headers         Image: don't save until timestamps are valid         Save extra data in auxiliary files (*.aux)         Image: decimate saved audio samples         to roughly 4000.0       samples / second         (possible: fs/2, fs/3 fs/243)         Image: mixed requency conversion + I/Q output         Image: mixed requency shift         0.0       Hz         Replay Options         Replay Options                                                                                | TRX Control                                                                                                    | Memory                                                                                                    | Filena                                                                                                    | imes                                                                                                  | Audio Files                                                                                                    | Markers                                                                                                    | System                                                                                                    | Freq-Res                                                                         |
| stop saving in the exceeds       1400       kB         If file already exists,       If file already exists,       If overwrite old data (with a new empty file)         If overwrite old data (with a new empty file)       If interpolate or decimate sample rate         Analysis speed w/o DSP       Medium                                                                                                    | Save Options<br>Sample format<br>Use RAW<br>allow extra<br>don't save<br>save extra<br>decimate s<br>to rough<br>(possible:<br>Use fre<br>vinvert<br>internal fre<br>stop saving if<br>if file already ex<br>o verwrite<br>re-open ok | 32 bit floati<br>file instead of<br>a chunks in W<br>until timestan<br>data in auxili<br>aved audio s<br>aved audio s<br>aved audio s<br>hy 4000.0<br>fs/2, fs/3 fr<br>equency conv<br>Ω channel ( "<br>equency shift<br>file exceeds<br>kists,<br>old data (with<br>d file and app | ing point<br>f WAVE-fo<br>VAVE-head<br>mps are va<br>iary files (*<br>amples<br>samples /<br>s/243)<br>version + I.<br>s/243)<br>version + I.<br>1/ -Q" inste<br>t 0.0<br>1400<br>h a new en<br>pend new o | rmat<br>lers<br>lid<br>:aux)<br>/ second<br>/Q output<br>ead of "VQ<br>Hz<br>kB<br>npty file)<br>data | Audio R<br>Trig<br>Post-Trig<br>File inde:<br>Source<br>Mode<br>Not enal<br>Str<br>Replay<br>Replay<br>Stop<br>Stop<br>I stop<br>I inte<br>Analys | Recorder Opligered<br>gger 5.0<br>x 2<br>Decimated F<br>Create a sec<br>EbNaut_ <yy<br>bled.<br/>art<br/>Options<br/>y audio file in<br/>p analyzer w<br/>rpolate or de<br/>sis speed w/</yy<br> | endless loop when audio files when audio files when audio | niversal trigger<br>ger 5.0 se<br>S/s<br>umss>.WAV<br>Phelp<br>ends<br>rate<br>m |

Figure 6 Spectrum Lab Audio Files window.

| Spectrum (1)        |                                                                    | AD/DA Server                           |
|---------------------|--------------------------------------------------------------------|----------------------------------------|
| TRX Control         | Memory Filenames Audio Files Markers System                        | Freq-Resp                              |
| use relative p      | ath if possible, base: C:\Spectrum_v2.92                           |                                        |
| Machine Config :    | MCONFIG.INI                                                        |                                        |
| User Config :       | SETTINGS.INI                                                       |                                        |
| Spectrum Ref:       | spectrum.ref                                                       |                                        |
| Capture Image :     | screenshots\capt                                                   |                                        |
| Command file:       | command_files\testcmd.txt                                          |                                        |
| Audio Recorder:     | EbNaut_ <yyyymmdd_hhmmss>.WAV</yyyymmdd_hhmmss>                    |                                        |
| tadio Station List: | frequencies\default.txt, frequencies\Eu_NDB_list.tx                | t                                      |
| nput stream log     | logfiles\stream_log_in.ogg                                         | active                                 |
| Output stream log   | logfiles\stream_log_out.ogg                                        | active                                 |
| o/p Stream Config   |                                                                    |                                        |
|                     |                                                                    |                                        |
|                     |                                                                    |                                        |
| Warning: "0 Spea    | kers / Headphones (Realtek" doesn't 🔺 Shown: Settings for Analyser | 1, channel 1 (L)                       |
| EXACTLY match       | any detected device.                                               | 11 1 1 1 1 1 1 1 1 1 1 1 1 1 1 1 1 1 1 |

Figure 7 Spectrum Lab Filenames window.

| Sampling Rate an                                                               | d Frequency Correction                                                                                          | × |
|--------------------------------------------------------------------------------|----------------------------------------------------------------------------------------------------|---|
| Sampling Rate Det                                                              | tector Frq Offset Detector Scope Debug                                                                          |   |
| Sync freq/ Source                                                              | 1.0 Hz [GPS pulse rate]  Enabled Enabled Enabled                                                                |   |
| Input channel                                                                  | R0=ADC R (direct)                                                                                               |   |
| Sync'd Resample                                                                | nothing (don't resample)                                                                                        |   |
| Mode / algorithm                                                               | GPS sync w/ NMEA decode Subtract pulse                                                                          |   |
| Scope Option                                                                   | [0] Interpolated PPS signal 🖵 🦳 NMEA after Sync                                                                 |   |
| Min ampl80                                                                     | dBfs NMEA bit/s 9600.00 Hz Pulse width 0.00 s                                                                   |   |
| Ud. cycle 1                                                                    | s Bandwidth 1.0 Hz Avrg 200                                                                                     |   |
| Max deviation from                                                             | initial sample rate 50.0 ppm                                                                                    |   |
| Curr. SR 47999.76                                                              | 65962 Hz >> in <u>calib table:</u> 48000.000000 Hz                                                              |   |
| GPS-Pulse: tH= 80<br>SR= 47999.773 H:<br>StdDev60= 0.0087<br>System - GPS time | 0.3ms ampl: +52% -31% NMEA: 40%<br>z; Mean60=47999.76596 Hz<br>70 Hz ~~ 181 ns/second<br>e: 1000.6 ms<br>7 Help | 1 |
| History 4.702 -5.0                                                             | 34 -5.085 -4.702 -4.650 -4.927 -                                                                                |   |
| (ppm) 5.100 -4.8<br>clear 4.581 -4.7<br>copy                                   | 08 -5.067 -5.085 -4.733                                                                                         |   |
| Status:                                                                        | PPS peaks ok Close                                                                                              |   |
|                                                                                | 1                                                                                                    |   |

Figure 8 Sampling Rate and Frequency Correction window.

| Debug CPU Load Misc                                        | Error History   | Comms     |         |
|------------------------------------------------------------|-----------------|-----------|---------|
| Internal processing rate: 48000                            | ).0 samples/s   | ec        |         |
| FFT decimation chain : 2 * 2 *<br>FFT window time : 46.6 r | *2*2*2*2<br>min | *2*2*2*2* | 2×2 = • |
| FFT-feeding buffer : 98304 poin                            | its = 300 % of  | FFT size  |         |
| Average count (per line) : #-                              | #               |           |         |
| Cfg: Machine=MCONFIG.INI, U                                | ser=SETTIN      | GS.INI    |         |

Figure 9 Debugging Display window.

|                                                                                                    |                                                                                                    | · · · · · · · · · · · · · · · · · · ·                             |
|----------------------------------------------------------------------------------------------------|----------------------------------------------------------------------------------------------------|-------------------------------------------------------------------|
| 8K19A                                                                                                    | ✓ CRC 16 ✓                                                                                                    | Symbol period: 3.0                                                |
| Decoder Sett                                                                                                    | ngs                                                                                                    |                                                                   |
| File: C:\Spec                                                                                                    | trum_v2.92\EbNaut_2                                                                                                    | 20180827_17590( Browse                                            |
| Message len                                                                                                    | gth: 13 Start of                                                                                                    | fset: 61.1                                                        |
| l ist length <sup>.</sup>                                                                                                    | 20000 Freq of                                                                                                    | fset: 1.6161                                                      |
|                                                                                                    | ince of                                                                                                    |                                                                   |
| CPUs: 1                                                                                                    | Phase                                                                                                    | step: 30 degrees 🗾                                                |
| Decoder Stat                                                                                                    | JS<br>nsed 312 seconds                                                                                                    |                                                                   |
| Finished' ela                                                                                                    | pacu are acconua                                                                                                    |                                                                   |
| Finished: ela                                                                                                    |                                                                                                    |                                                                   |
| Finished: ela<br>Decoder Outj                                                                                                  |                                                                                                    |                                                                   |
| Finished: ela<br>Decoder Outj<br>Message: ***                                                                                  | ut                                                                                                    |                                                                   |
| Finished: ela<br>Decoder Outy<br>Message: ***<br>Rank: 0 Es<br>Symbol error                                                    | ut<br>*********<br>/N0: -2.4dB Eb/N0:<br>s: 127/896 BEB: 14.2                                                                             | 8.4dB<br>? %                                                      |
| Finished: ela<br>Decoder Outy<br>Message: ***<br>Rank: 0 Es<br>Symbol error<br>Reference pl                                    | ut<br>**********<br>/N0: -2.4dB Eb/N0:<br>s: 127/896 BER: 14.2<br>ase: 180,150,-150,18                                                    | 8.4dB<br>2 %<br>0                                                 |
| Finished: ela<br>Decoder Outy<br>Message: ***<br>Rank: 0 Es<br>Symbol error<br>Reference pl<br>Carrier S/N 3<br>Info rate: 99. | ut<br>**********<br>/N0: -2.4dB Eb/N0:<br>s: 127/896 BER: 14.2<br>ase: 180,150,-150,18<br>2.03 dB in 372.0 uHz,<br>?4 bits/hour, 5.6 % of | 8.4dB<br>2 %<br>0<br>. carrier Eb/N0: 13.3 dB<br>Shannon capacity |

Figure 10 EbNaut Decoder V07.b software decoding the HP signal generator carrier.